## Create Your Profile on FramerSpace

Let's get you started with FramerSpace!

Follow the steps listed below to create your profile on FramerSpace and enroll in the course.

1. Go to

https://www.framerspace.com/course/seek?cid=5eb0226e39109c2c12ef8d34

2. Click the Sign Up button

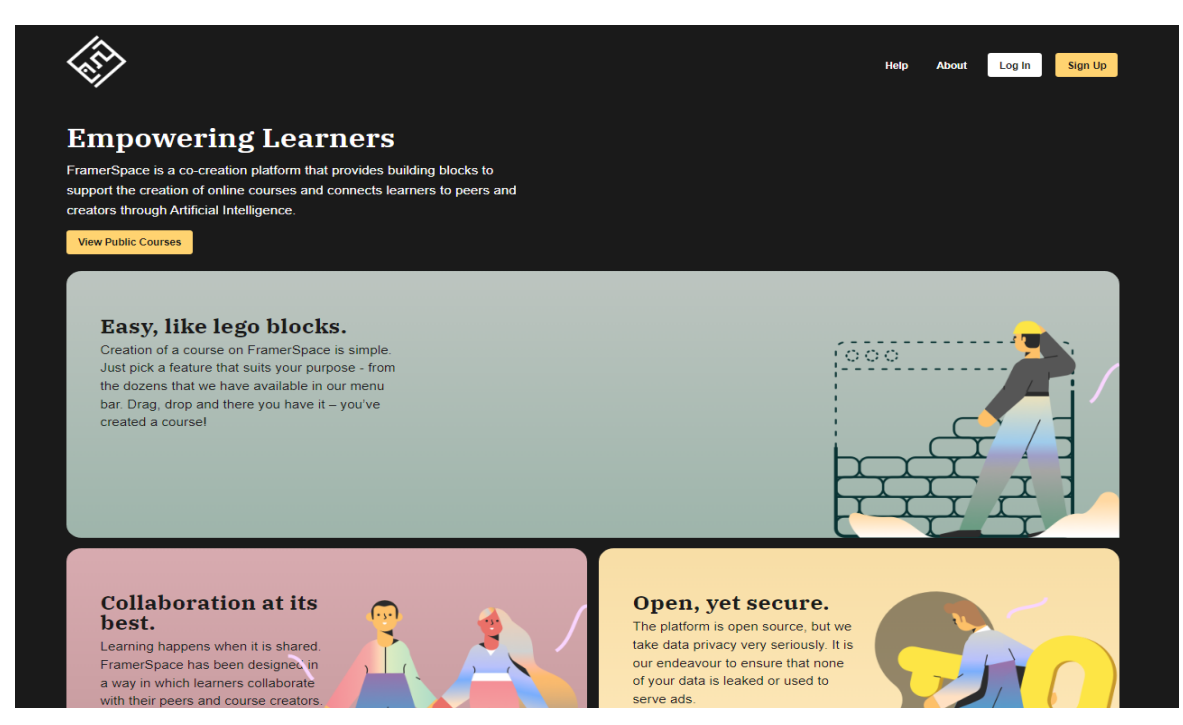

- 3. Enter your age and a strong password.
- 4. Enter your country, City and Institution name

| Empowering                                                                                                    | Learners                                                                                                    |                                                               |       |
|----------------------------------------------------------------------------------------------------|----------------------------------------------------------------------------------------------------|---------------------------------------------------------------|-------|
| FramerSpace is a co-creation<br>support the creation of online<br>creators through Artificial Intel                                                  | rializen ital erreiten haktiva bizeta te<br>Hello                                                                                              | ×                                                             | 1     |
| View Public Courses                                                                                                    | Your age                                                                                                    |                                                               |       |
| Easy, like leg<br>Creation of a course on<br>Just pick a feature that is<br>the dozens that we have<br>bar. Drag, drop and they<br>created a course! | Password (min 8 characters) show                                                                                                    | Confirm Password show                                         |       |
|                                                                                                    | Optional: Providing your email address will allow you to reset you<br>anyone on FramerSpace.                                                   | r password in the future. We will never share your email with |       |
|                                                                                                    | Email                                                                                                    | Confirm Email                                                 |       |
|                                                                                                    | Select Country -                                                                                                    | Select State 👻                                                |       |
|                                                                                                    | School Name / Institution Name                                                                                                    |                                                               | ÷ / 1 |
|                                                                                                    | <ul> <li>I agree to FramerSpace <u>Terms and Data Policy</u></li> <li>Note: The system will generate your User ID after you sign-up</li> </ul> |                                                               | 도주1   |
|                                                                                                    | Sign up                                                                                                    | Login                                                         |       |
| Collaboration                                                                                                    | at its                                                                                                    | Open, yet secure.                                             |       |

5. Select the **Terms and Data Policy** checkbox after reading the terms.

| Empowering                                                          | Learners                                                                                  |                                                               |      |
|---------------------------------------------------------------------|-------------------------------------------------------------------------------------------|---------------------------------------------------------------|------|
| support the creation of online<br>creators through Artificial Intel | Hello                                                                                     | ×                                                             |      |
| View Public Courses                                                 | Your age                                                                                  |                                                               |      |
|                                                                     | Password (min 8 characters) show                                                          | Confirm Password show                                         |      |
| Easy, like leg                                                      | Optional: Providing your email address will allow you to reset you anyone on FramerSpace. | r password in the future. We will never share your email with |      |
| Just pick a feature that s<br>the dozens that we have               | Email                                                                                     | Confirm Email                                                 | / PA |
| bar. Drag, drop and then<br>created a course!                       | Select Country -                                                                          | Select State 👻                                                |      |
|                                                                     | School Name / Institution Name                                                            |                                                               |      |
|                                                                     | I agree to FramerSpace <u>Terms and Data Policy</u>                                       |                                                               | FEL  |
|                                                                     | Note: The system will generate your user to after you sign-up<br>Sign up                  | Login                                                         |      |
| Collaboration                                                       | Note: The system will generate your User ID after you sign-up<br>Sign up                  | Login                                                         |      |

6. Click the Sign up button after entering all details. .

| Empowering                                                                                                    | Learners                                                                                     |                                                               |       |
|----------------------------------------------------------------------------------------------------|----------------------------------------------------------------------------------------------|---------------------------------------------------------------|-------|
| FramerSpace is a co-creation<br>support the creation of online<br>creators through Artificial Intel                                                  | Hello                                                                                        | X                                                             |       |
| View Public Courses                                                                                                    | Your age                                                                                     |                                                               |       |
| Easy, like leg<br>Creation of a course on<br>Just pick a feature that is<br>the dozens that we have<br>bar. Drag, drop and then<br>created a course! | Password (min 8 characters) show                                                             | Confirm Password show                                         |       |
|                                                                                                    | Optional: Providing your email address will allow you to reset you<br>anyone on FramerSpace. | r password in the future. We will never share your email with |       |
|                                                                                                    | Email                                                                                        | Confirm Email                                                 |       |
|                                                                                                    | Select Country -                                                                             | Select State 👻                                                |       |
|                                                                                                    | School Name / Institution Name                                                               |                                                               | 구 / 1 |
|                                                                                                    | ■ I agree to FramerSpace <u>Terms and Data Policy</u>                                        |                                                               | FEL   |
|                                                                                                    | Note: The system will generate your User ID after you sign-up<br>Sign up                     | Login                                                         |       |
| Collaboration                                                                                                    | at its                                                                                       | Open, vet secure.                                             |       |

## 7. Save the four-word ID.

Note: We don't save your personal information on the FramerSpace platform. So please ensure that you keep this ID saved, otherwise, there will be no way to retrieve this ID and you'll lose your progress in the course.

| Courses<br>The Framerspace courses are<br>integrating content knowledge<br>digital pedagogies such as refin | designed to foster whole-brain learning by<br>with social and emotional learning through<br>ection, critical inquiry, storytelling, dialogue                                                           |                       |            |
|----------------------------------------------------------------------------------------------------|----------------------------------------------------------------------------------------------------|-----------------------|------------|
| and play.<br>Select the audience below to e                                                                 | Important!                                                                                                    | ×                     | NewCourter |
| Teachers K-12 Learners                                                                                      | melted-earwig-beige-sherri is your unique id. This will allow you to login on FramerSpace. Please not<br>place. Note: You will lose the access of your account, in case you lose your id and password. | e this id at a secure |            |
| The Digital Teacher                                                                                         | melted-earwig-beige-sherri                                                                                                    | 0                     |            |
| यह कोर्ज उन फिक्सों के फिर हे को<br>करने में नगीर रक्षाते है। यह कोर्ज फि<br>नए व दक्ष-अनुआई उपयोगकर्ताओं र | Email                                                                                                    |                       |            |
| Keywords: Bflitte Rammer,                                                                                   | Save Email                                                                                                    |                       | J          |
| Games for Learnin                                                                                           | g: Educator's Toolkit                                                                                                    | GAM                   | es 🖏       |

8. Add your email ID. This step is optional, but we strongly recommend you add your email address.

| Courses                                                                                         |                                                                                                    |                     |
|-------------------------------------------------------------------------------------------------|----------------------------------------------------------------------------------------------------|---------------------|
| The Framerspace courses are<br>integrating content knowledge<br>digital pedagogies such as refe | designed to foster whole-brain learning by<br>with social and emotional learning through<br>ection, critical inquiry, storytelling, dialogue                                                            |                     |
| Select the audience below to e                                                                  | Important!                                                                                                    | × New course        |
| Teachers K-12 Learners                                                                          | melted-earwig-beige-sherri is your unique id. This will allow you to login on FramerSpace. Please note<br>place. Note: You will lose the access of your account, in case you lose your id and password. | this id at a secure |
| The Digital Teacher                                                                             | melted-earwig-beige-sherri                                                                                                    |                     |
| करने में लगि रखते है। यह कोर्न हि<br>नए व दक्ष-अनुभवी उपयोगकाओं व                               | Email                                                                                                    |                     |
| Keywords: ftiffren Represe,                                                                     | Save Email                                                                                                    |                     |
| Games for Learnin                                                                               | g: Educator's Toolkit                                                                                                    | CAMES               |

## 9. Click the Enroll now button

|                                                                                                    | 0 | С |  |
|----------------------------------------------------------------------------------------------------|---|---|--|
| Course / SEEK: Self-directed Emotional Learning for Empathy and Kindness                                                                                                    |   |   |  |
| SEEK: Self-directed Emotional Learning for Empathy and Kindness                                                                                                    |   |   |  |
| SEEK (based on CIT) is a resiliency-informed program designed for youth (18+years) to develop human values of empathy, mindfulness, compassion, and critical inquiry<br>as skills so we can thrive as individuals and society. This self-directed version of the course was developed by UNESCO MGIEP and Life University (USA). |   |   |  |
| Keywords: Youth; SDG 4.7; SEL; Empathy; Compassion; Mindfulness;                                                                                                    |   |   |  |
| Enroll Now                                                                                                    |   |   |  |

10. Enter the invite code **mdu2023** in the facilitated cohort box and click enroll

| Join Cohort                                                                                                    |                                                                                                    |  |
|----------------------------------------------------------------------------------------------------|----------------------------------------------------------------------------------------------------|--|
| Self-Directed Cohort<br>Note: Please opt for self-directed learning only if you are not part of any<br>facilitated learning group. | Facilitated Cohort Note: Please join a facilitated cohort using the code that your facilitator has provided via email or other communication channel. Enter Invite Code |  |
| Enroll                                                                                                    | Enroll                                                                                                    |  |

11. To access your unique id, click on your profile icon on the right hand side corner and click view unique id.

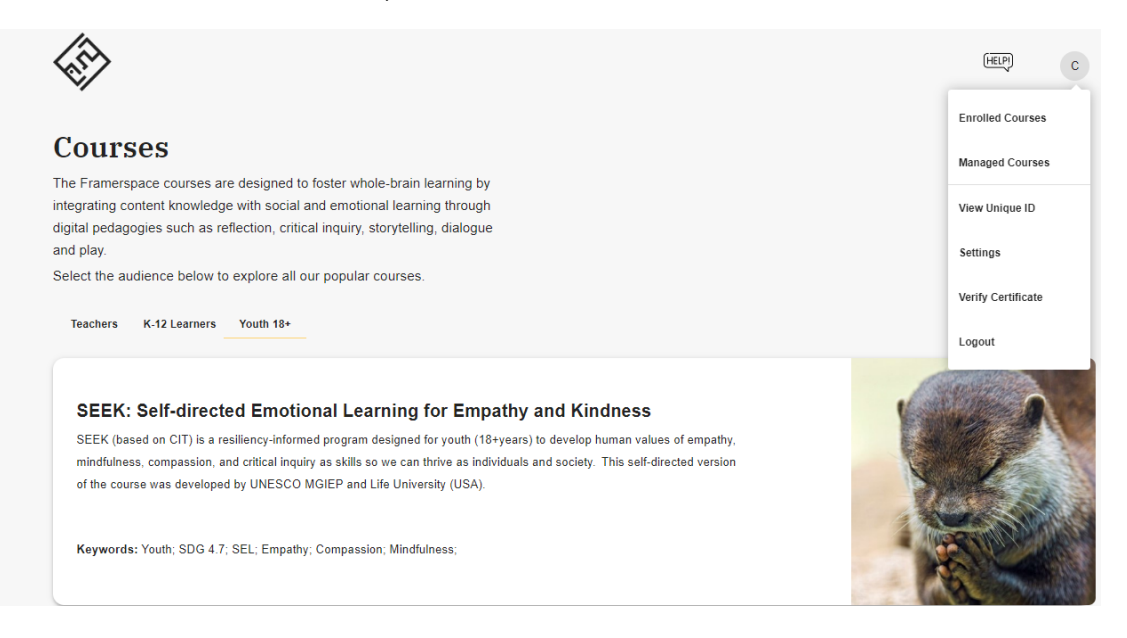

## And voila! You're ready to start the course.